# Analysis of New Globelmposter Ransomware Variant

blog.fortinet.com/2017/08/05/analysis-of-new-globeimposter-ransomware-variant

August 5, 2017

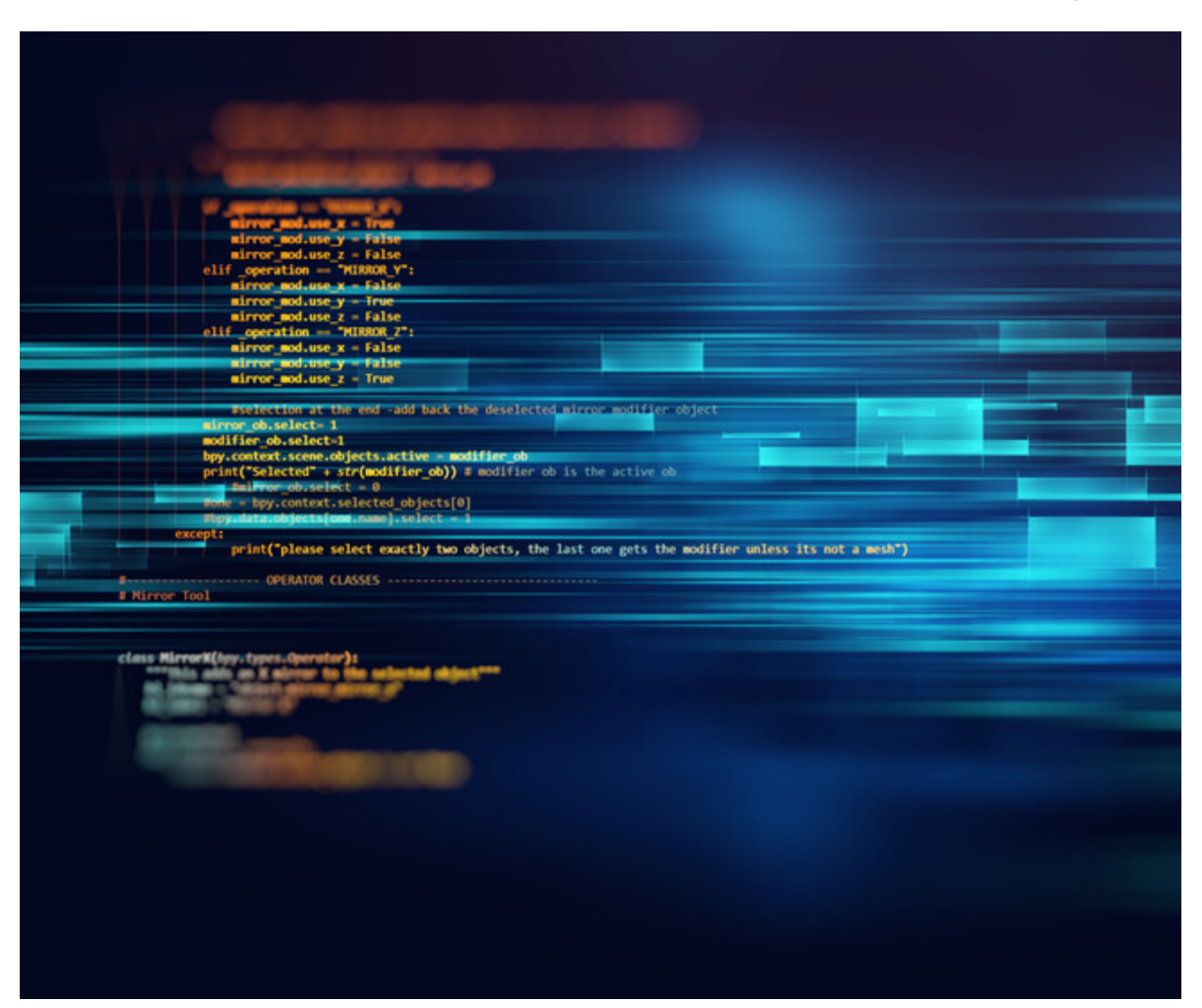

Threat Research

By Xiaopeng Zhang | August 05, 2017

Over the past few days, <u>FortiGuard Labs</u> captured a number of JS (JavaScript) scripts. Based on my analysis, they were being used to spread the new Globelmposter ransomware variants. I picked one of them and did a quick analysis. The version of the variant I reviewed is "726".

Figure 1 shows part of the JS file list that we captured. As you can see, the files with name that start with "IMG\_" and "NIC" are all Globelmposter downloaders.

1 2 3 F|8/3/2017 16:54|ed6706bfa27c0b94bcb054d4925e625b [IMG 2278.js => 3fad1f6d.bin 4 F|8/3/2017 16:31|72bd8698f3c106028544be8ab3a1ce67 ING 1895.js 5 F|8/3/2017 16:27|107d4324ab57786d87964e867908e9d4 IMG 8101.js 6 F|8/3/2017 16:27|eOaae4bde246e8bf392b98d52da5a581 ING\_4445.js 7 F|8/3/2017 16:21|b5117c4a7e7b6021dc9698c1ae261f74 MG 5366.js 8 10|8/3/2017 10:11|e25ab4380ef8b6376c3d7c3c2a06ec02|fax scandoc12.js 9 10|8/3/2017 8:31|09c228d3a18c8d14e1a1bd6913567fa6|Documento6841194.js 10 10|8/3/2017 8:21|4f7f2030250a207ea835c19b557f2729|8.jse|data|7 11 0|8/3/2017 8:14|9c5ba9f483c56274ec2ebb6eb57d914c|tp.widget.bootstrap.min.js 12 F[8/3/2017 8:10]9247c3c6ef3aaa3dce7b53075f10955f[IMG 8798.js => 2B50A8A3.vsc 13 F|8/3/2017 6:21|7f5f0105c56fb3bff226427cee7f96d8|IMG 2126.js 14 F|8/3/2017 6:20|2db43481ceca09a908510691b6da29c8|IMG 5242.js 15 F|8/3/2017 6:10|2e71f0996ce58461f7b66955b04e5e87|IMG 3915.js 16 F|8/3/2017 6:10|2dbd73bcd0c59140fb854cf2bfc79d07|ING 6047.js 17 F|8/3/2017 6:15|035484426a04b3d684018d46e2a0c1c2|IMG 4711.js 18 0|8/3/2017 6:05|03e27290c5022006b252d0b10656e6aa|03e27290c5022006b252d0b10656e6aa.js 19 F|8/3/2017 6:00|4564f13f52161988e25c2f58e7edbbf9|IMG 6829.js 20 F|8/3/2017 6:00|0686c4f6ebe1150a87677da5a6927c24|IMG 3180.js 21 F|8/3/2017 6:00|14b460f459fc7129e6d0f1ae06966227|IMG 8939.js 22 F|8/3/2017 4:21|8f5e3714d5c3de20e23ba2d943363ffc|0zJkn.js 23 10|8/3/2017 4:21|6cf41c81d8dc5364e6ba49237d81a44f|Fatt.997.jse|data|8 24 F|8/3/2017 2:21|6b22e932a018e8386ac1848794c5c541|12058.js 25 F|8/2/2017 18:34|f29cd3f2f4e871110b0f17c9ae616c4a|NIC423521.js 26 F|8/2/2017 18:21|ed884b6f940d7113a59998534e036b40|NIC423522.js 27 F|8/2/2017 16:21|4b2687877e8aa383fb53c0c743f11124|83J.js 28 F|8/2/2017 12:31|799ca05b047ddb0db8156ef6e8692292|NIC423526.js => 2B4B9329.vsc 29 F|8/2/2017 12:25|1615d2bafeaf8953583a9eb375a83ce4|NIC423524.js 30 10|8/2/2017 11:21|8d69f0f4833d8c4658513ee56fc0a9d6|Vodafone bill.js 31 F|8/2/2017 10:51|1620e3aa0a0578ec54fd8621e3e42972 NIC423527.js 32 F|8/2/2017 10:51|9169468b62f17f03f0ef142131fbc520 NIC423523.js 33 F|8/2/2017 10:15|827e84be3bffc60b2afe5c68d3a81e2d NIC423525.js 34 F|8/2/2017 10:11|6d9d36fd5e49b5bdbc23e7abf11fc2b6 NIC423520.js 35 F|8/2/2017 10:01|46b9905b74d0433d3be0c422c6337d72NIC423518.js/ => 2B4B9324.vsc 36

Figure 1. Captured JS file list

#### **Download and Execution**

When the JS "IMG\_8798.js" is executed, it downloads Globelmposter from "hxxp://wendybull.com.au/87wefhi??JWbXSII=JWbXSII" and runs it. In my test environment, the downloaded file name is 87wefhi.txt.exe. Next we'll look at how it works on a victim's machine.

When Globelmposter is launched, it dynamically extracts code into a heap space. It then creates its child process with the flag "CREATE\_SUSPENDED". It creates a suspended process, and later the code of the child process will be replaced with previously extracted code. This extracted code will be executed when the child process resumes its execution. This behavior is the main part of Globelmposter's functionality.

The screenshot in Figure 2 shows the process tree when Globelmposter is executed.

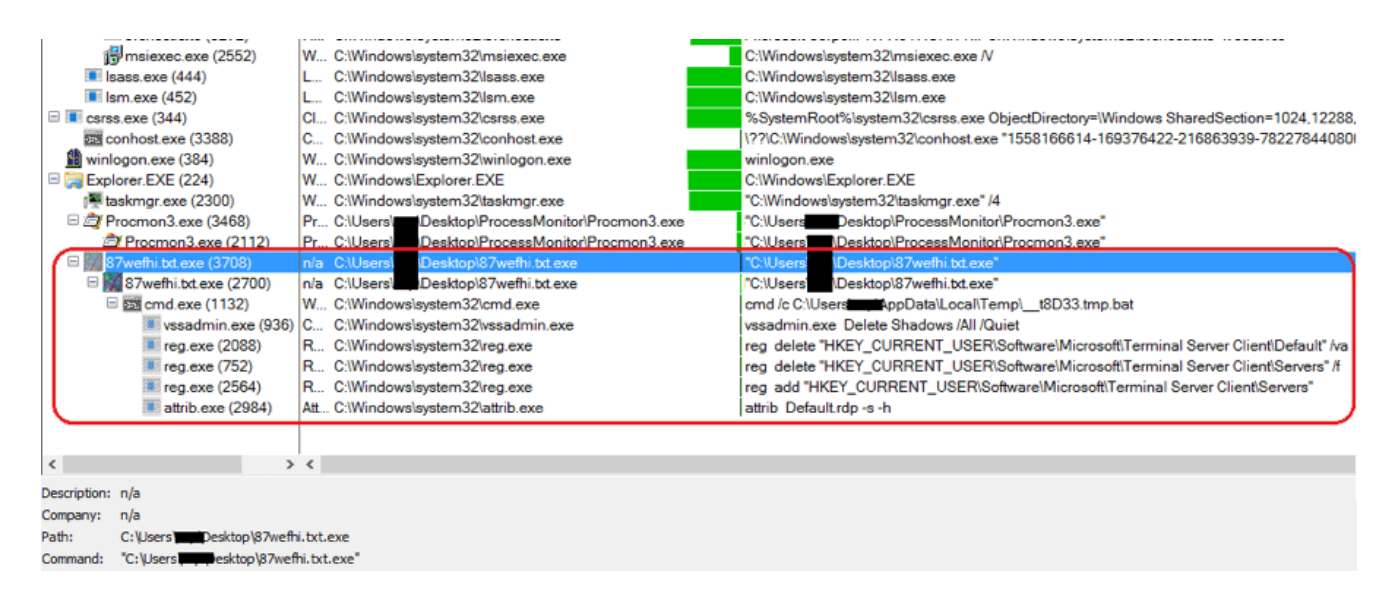

Figure 2. The Process Tree

The initial process resumes the execution of its child process by calling "ResumeThread", and then exits. All the analysis below is about that child process.

### The Child Process

First, it calls the API function SetThreadExecutionState and passes 0x80000041H to it. With the parameter 0x80000041H, the Windows system will never sleep while the ransomware is encrypting the files. The function is called again with 0x80000000 after its work is done.

To prevent it from being analyzed easily, most strings and part of its APIs are encrypted. They are decrypted dynamically when running. Afterwards, it decrypts the exclusion folder and file extension names. In this version, it sets two exclusion lists. While the ransomware goes through all the folders and files on the victim's machine, it skips those files in the folders whose names are in an exclusion folder list and those files whose extension names are in an exclusion extension list. (In this version, it does do the extension name checking, it ignores the checking result though. Maybe it's a bug).

Below are the exclusion lists:

Folder exclusion list: (44 in total)

Windows, Microsoft, Microsoft Help, Windows App Certification Kit, Windows Defender, ESET, COMODO, Windows NT, Windows Kits, Windows Mail, Windows Media Player, Windows Multimedia Platform, Windows Phone Kits, Windows Phone Silverlight Kits, Windows Photo Viewer, Windows Portable Devices, Windows Sidebar, WindowsPowerShell, Temp, NVIDIA Corporation, Microsoft.NET, Internet Explorer, Kaspersky Lab, McAfee, Avira, spytech software, sysconfig, Avast, Dr.Web, Symantec, Symantec\_Client\_Security, system volume information, AVG, Microsoft Shared, Common Files, Outlook Express, Movie Maker, Chrome, Mozilla Firefox, Opera, YandexBrowser, ntldr, Wsus, ProgramData. Extension exclusion list: (170 in total)

.\$er .4db .4dd .4d .4mp .abs .abx .accdb .accdc .accde .accdr .accdt .accdw .accft .adn .adp .aft .ahd .alf .ask .awdb .azz .bdb .bib .bnd .bok .btr .cdb .cdb .cdb .ckp .clkw .cma .crd .daconnections .dacpac .dad .dadiagrams .daf .daschema .db .db-shm .db-wa .db2 .db3 .dbc .dbf .dbf .dbk .dbs .dbt .dbv .dbx .dcb .dct .dcx .dd .df1 .dmo .dnc .dp1 .dqy .dsk .dsn .dta .dtsx .dx .eco .ecx .edb .emd .eq .fcd .fdb .fic .fid .fi .fm5 .fmp .fmp12 .fmps .fo .fp3 .fp4 .fp5 .fp7 .fpt .fzb .fzv .gdb .gwi .hdb .his .ib .idc .ihx .itdb .itw .jtx .kdb .lgc .maq .mdb .mdbhtm .mdf .mdn .mdt .mrg .mud .mwb .myd .ndf .ns2 .ns3 .ns4 .nsf .nv2 .nyf .oce .odb .oqy .ora .orx .owc .owg .oyx .p96 .p97 .pan .pdb .pdm .phm .pnz .pth .pwa .qpx .qry .qvd .rctd .rdb .rpd .rsd .sbf .sdb .sdf .spq .sqb .sq .sqlite .sqlite3 .sqlitedb .str .tcx .tdt .te .teacher .tmd .trm .udb .usr .v12 .vdb .vpd .wdb .wmdb .xdb .xld .xlgc .zdb .zdc

#### **Relocation and Startup Group**

Afterwards, it copies itself into "%AllUserProfile%\Public\" and adds the new file in the startup group in the victim's Windows registry. This allows it to be executed automatically whenever the system starts. Figure 3 shows that GlobeImposter has been added (....RunOnce\CerificatesCheck) into the startup group in the Windows registry.

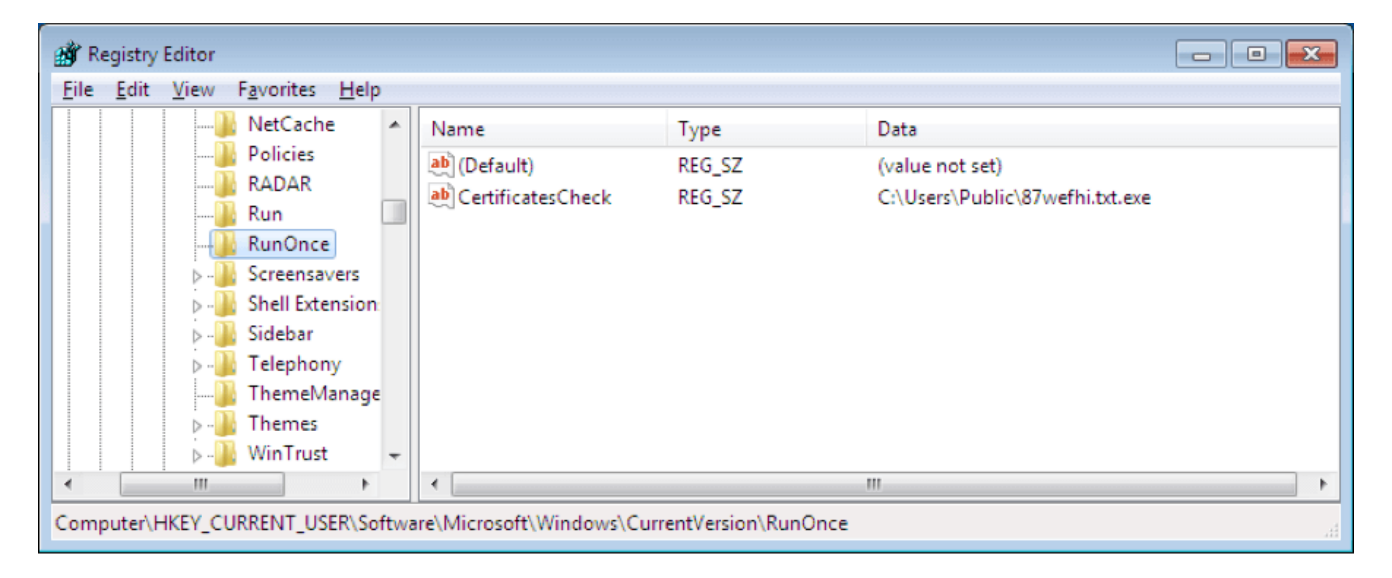

Figure 3. Startup Group in Windows Registry

#### **Preparatory Work**

To prevent the victim from restoring encrypted files from the Shadow Volume copies, it calls "vssadmin.exe Delete Shadows /All /Quiet" in an executable batch file to delete all shadows. In that batch file it also cleans up Remote Desktop information saved in the system registry as well as the file %UserProfile%\Documents\Default.rdp. The batch file is called again after the file encryption work is done.

Figure 4 shows the content of the batch file.

📗 \_\_t48A6.tmp.bat\_ - Notepad

```
- 🗆 🗙
```

```
Elie Edit Format View Help
@echo off
vssadmin.exe Delete Shadows /All /Quiet
reg delete "HKEY_CURRENT_USER\Software\Microsoft\Terminal Server Client\Default" /va /f
reg delete "HKEY_CURRENT_USER\Software\Microsoft\Terminal Server Client\Servers" /f
reg add "HKEY_CURRENT_USER\Software\Microsoft\Terminal Server Client\Servers"
cd %userprofile%\documents\
attrib Default.rdp -s -h
del Default.rdp
for /F "tokens=*" %1 in ('wevtutil.exe el') D0 wevtutil.exe cl "%1"
```

Figure 4. The Batch File

Next, it initializes encryption related keys, data, etc. for encrypting files 2048-bit RSA. Part of the key related data is saved in a newly created file "%AllUserProfile%\Public\{hex numbers}". The name of {hex numbers} is made from the hardware information of victim's machine.

#### **Before Encrypting Files**

Killing some running processes and generating an html file are the last two steps before its starts encrypting files.

It calls taskkill.exe to kill running processes whose names include "sql", "outlook", "ssms", "postgre", "1c", "excel" and "word". Killing these processes might cause them to release the files they are using, which could result in this ransomware encrypting more files.

Figure 5 shows the pseudo code used to do this.

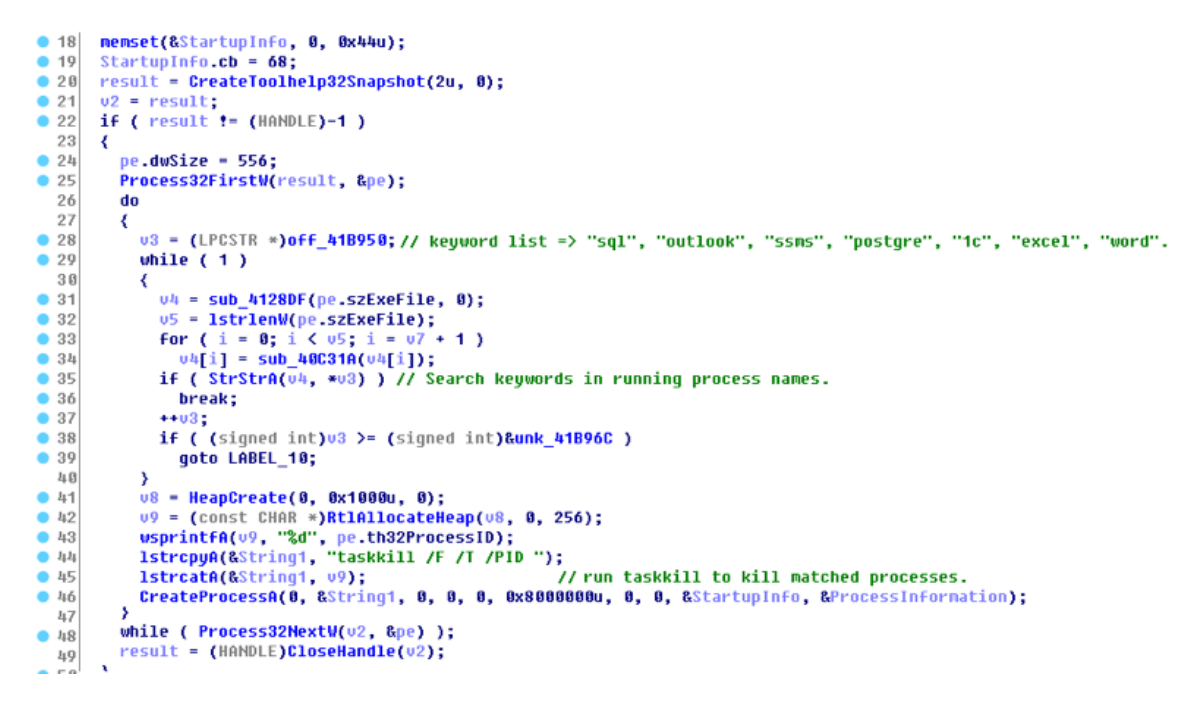

Figure 5. Kill Matched Processes

An HTML file (RECOVER-FILES-726.html) is then generated and dropped in the folder where the files are encrypted. Opening the HTML file informs the victim that the system's files have been encrypted and provides instructions on how to pay to get them back. The HTML file consists of the decrypted resources of this exe as well as a "personal ID".

This "personal ID" is sent to the server when you see the payment page. That ID allows the attacker to identify you and to generate the decryption key. Figure 6 is the screenshot of this HTML file content.

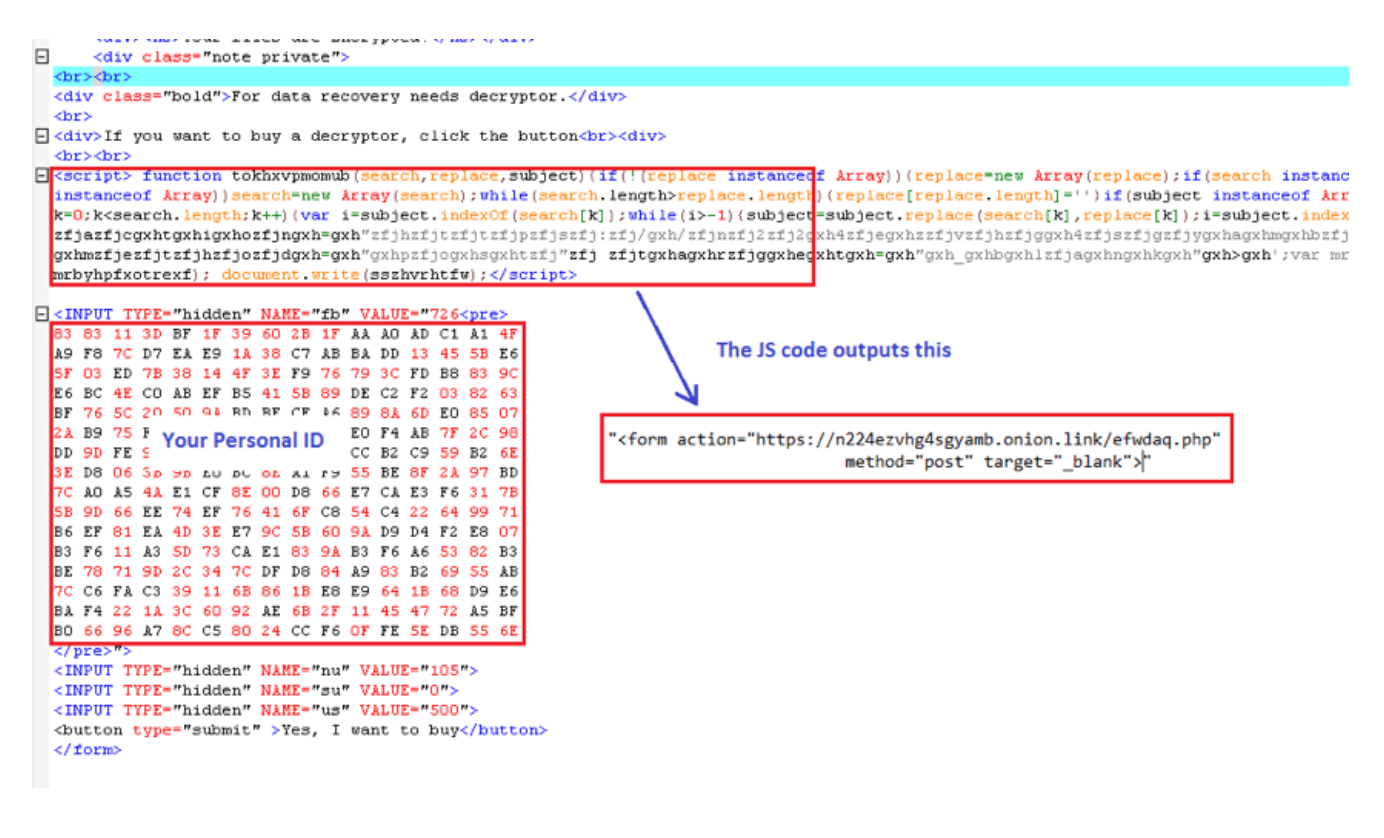

#### **Encryption Process**

When Globelmposter starts encrypting, it first scans files in all of the partitions on the victim's machine. It then encrypts almost every file as long as its folder name is not in the folder exclusion list as mentioned before. It reads the file and then encrypts the file content using the RSA algorithm and then overwrites the original content with encrypted content. The "personal ID" is also appended after encrypted content has been added to the file.

Figure 7 shows the content of an encrypted file.

| config.sys726 |    |    |    |    |    |    |    |    |    |                    |     |     |     |     |            |      |                                          |
|---------------|----|----|----|----|----|----|----|----|----|--------------------|-----|-----|-----|-----|------------|------|------------------------------------------|
| Offset        | 0  | 1  | 2  | 3  | 4  | 5  | 6  | 7  | 8  | 9                  | A   | В   | C   | D   | Е          | F    |                                          |
| 00000000      | 12 | 57 | 55 | 58 | B8 | Β1 | E7 | 71 | 45 | 76                 | 48  | 50  | 5A  | 1C  | 8A         | E8   | WUX ±çqEvHPZ ∣è                          |
| 00000010      | 8E | FB | 94 | 2E | C3 | 4E | A7 | 9E | 48 | D9                 | 02  | FF  | EE  | 84  | À4         | D2   | lûI.ÃNS∣HÙ ÿî∣¤Ò                         |
| 00000020      | B6 | DЗ | 04 | FO | 8F | 5C | 2C | DA | DO | 8D                 | 2E  | 11  | FE  | 99  | 7F         | 33   | ¶Óð∖,ÚÐ. þ 3                             |
| 00000030      | AF | 59 | DE | DЗ | D1 | C6 | 6C | B6 | E5 | 88                 | 70  | 13  | BB  | 91  | DB         | ΟA   | _Y⊧ÓÑÆl¶å∣p »'Û                          |
| 00000040      | 27 | EЗ | F6 | 7E | OB | 38 | 41 | 4B |    |                    | ~~  |     |     |     | ~~         |      | '~``~ 8AK}¦≫ï∨ 5                         |
| 00000050      | 9C | C9 | ΕE | C2 | 1E | CC | B2 | 00 |    | Eng                | ry  | pte | d   | ile | Co         | onte | ent l² ¢olöÿ4I                           |
| 00000060      | 5A | 4D | E5 | Α1 | 8F | CB | 68 | 02 |    |                    |     |     |     |     |            |      | Ëh UU I o                                |
| 00000070      | 74 | 73 | 3C | 47 | 82 | FB | F8 | 50 | 5C | C2                 | 5À  | 4F  | 8D  | 7E  | ED         | 96   | ts <g∣ûøp∖åzo td="" ~í∣<=""></g∣ûøp∖åzo> |
| 00000080      | AC | 05 | C9 | 10 | 82 | 40 | D6 | СВ | 64 | DE                 | 95  | 1D  | E7  | B6  | 83         | 99   | ¬ É l@ÖËd⊧l ç¶ll                         |
| 00000090      | 27 | CO | 71 | 29 | CE | 76 | 5E | ΕE | OD | 9B                 | 15  | 6A  | 89  | D6  | D7         | 6C   | 'Àq)Îv^î ∣ j∣Ö×1                         |
| 000000A0      | DD | 87 | C5 | F8 | 11 | FA | 27 | D8 | 0C | 78                 | AC  | 52  | 08  | 03  | 70         | 71   | ÝlÅøú'0 x¬R pq                           |
| 000000B0      | 75 | BD | C5 | ΠÀ | 4A | BD | 62 | 4C | 62 | 79                 | 89  | E5  | ЗB  | F3  | ΕA         | 7B   | u¼Å .ľ¥bľ.bvlå:óê{                       |
| 000000000     | 38 | 33 | 20 | 38 | 33 | 20 | 31 | 31 | 20 | 33                 | 44  | 20  | 42  | 46  | 20         | 31   | 83 83 11 3D BF 1                         |
| 000000D0      | 46 | 20 | 33 | 39 | 20 | 36 | 30 | 20 | 32 | 42                 | 20  | 31  | 46  | 20  | 41         | 41   | F 39 60 2B 1F AA                         |
| 000000E0      | 20 | 41 | 30 | 20 | 41 | 44 | 20 | 43 | 31 | 20                 | 41  | 31  | 20  | 34  | 46         | ΟA   | AO AD C1 A1 4F                           |
| 000000F0      | 41 | 39 | 20 | 46 | 38 | 20 | 37 | 43 | 20 | 44                 | 37  | 20  | 45  | 41  | 20         | 45   | A9 F8 7C D7 EA E                         |
| 00000100      | 39 | 20 | 31 | 41 | 20 | 33 | 38 | 20 | 43 | 37                 | 20  | 41  | 42  | 20  | 42         | 41   | 9 1A 38 C7 AB BA                         |
| 00000110      | 20 | 44 | 44 | 20 | 31 | 33 | 20 | 34 | 35 | 20                 | 35  | 42  | 20  | 45  | 36         | ΟA   | DD 13 45 5B E6                           |
| 00000120      | 35 | 46 | 20 | 30 | 33 | 20 | 45 | 44 | 20 | 37                 | 42  | 20  | 33  | 38  | 20         | 31   | 5F 03 ED 7B 38 1                         |
| 00000130      | 34 | 20 | 34 | 46 | 20 | 33 |    |    |    |                    |     |     |     |     |            |      | E F9 76 79                               |
| 00000140      | 20 | 33 | 43 | 20 | 46 | 44 |    |    |    | Demonstration (11) |     |     |     |     | • B8 83 9C |      |                                          |
| 00000150      | 45 | 36 | 20 | 42 | 43 | 20 |    |    |    |                    | 'er | sor | าลเ | שו  |            |      | 4E CO AB E                               |
| 00000160      | 46 | 20 | 42 | 35 | 20 | 34 |    |    |    |                    |     |     |     |     |            |      | :1 5B 89 DE                              |
| 00000170      | 20 | 43 | 32 | 20 | 46 | 32 |    | ~~ |    |                    |     |     |     | ~~  |            |      | JL 12 03 82 63                           |
| 00000180      | 42 | 46 | 20 | 37 | 36 | 20 | 35 | 43 | 20 | 32                 | 30  | 20  | 35  | 30  | 20         | 39   | BF 76 5C 20 50 9                         |
| 00000190      | 41 | 20 | 42 | 44 | 20 | 42 | 45 | 20 | 43 | 46                 | 20  | 41  | 36  | 20  | 38         | 39   | A BD BE CF A6 89                         |
| 000001A0      | 20 | 38 | 41 | 20 | 36 | 44 | 20 | 45 | 30 | 20                 | 38  | 35  | 20  | 30  | 37         | ΟA   | 8A 6D EO 85 07                           |
| 000001B0      | 32 | 41 | 20 | 42 | 39 | 20 | 37 | 35 | 20 | 46                 | 38  | 20  | 30  | 39  | 20         | 46   | 2A B9 75 F8 09 F                         |
| 000001C0      | 42 | 20 | 32 | 35 | 20 | 42 | 35 | 20 | 37 | 41                 | 20  | 37  | 38  | 20  | 45         | 30   | B 25 B5 7A 78 E0                         |
| 000001D0      | 20 | 46 | 34 | 20 | 41 | 42 | 20 | 37 | 46 | 20                 | 32  | 43  | 20  | 39  | 38         | ΟA   | F4 AB 7F 2C 98                           |
| 000001E0      | 44 | 44 | 20 | 39 | 44 | 20 | 46 | 45 | 20 | 39                 | 41  | 20  | 36  | 45  | 20         | 46   | DD 9D FE 9A 6E F                         |
| 000001F0      | 45 | 20 | 31 | 42 | 20 | 41 | 32 | 20 | 45 | 37                 | 20  | 45  | 35  | 20  | 43         | 43   | E 1B A2 E7 E5 CC                         |
| 00000200      | 20 | 42 | 32 | 20 | 43 | 39 | 20 | 35 | 39 | 20                 | 42  | 32  | 20  | 36  | 45         | ΟA   | B2 C9 59 B2 6E                           |
| 00000210      | 33 | 45 | 20 | 44 | 38 | 20 | 30 | 36 | 20 | 33                 | 42  | 20  | 30  | 42  | 20         | 45   | 3E D8 06 3B 0B E                         |
| 00000220      | 30 | 20 | 42 | 43 | 20 | 38 | 45 | 20 | 41 | 31                 | 20  | 46  | 39  | 20  | 35         | 35   | 0 BC 8E A1 F9 55                         |

Figure 7. File Content of Encrypted config.sys

It then appends "..726" to every encrypted file name to identify that the file has been encrypted.

The screenshot in Figure 8, below, shows that it is about to rename an encrypted file by calling API MoveFileExW.

| Paused 🛛   | M 🛛 🕨 🦉                |                      | E E M T W H C 7 K            | BR S 🗎 📰 ?                   |          |                              |
|------------|------------------------|----------------------|------------------------------|------------------------------|----------|------------------------------|
| 004123CC   | FF7424 1C              | push dwo             | rd ptr [esp+1C]              |                              | sters    | (FPU)                        |
| 004123D0   | 8D8424 7412000         | lea eax              | , dword ptr [esp+1274]       |                              | 0012B5/  | AS UNICODE "                 |
| 004123D7   | 50                     | push eax             |                              |                              | 7633670  | D kernel32.                  |
| 004123D8   | FFD3                   | call ebx             |                              |                              | FFFFFFF  | ĩΕ                           |
| 004123DA   | 6A 01                  | push 1               |                              |                              | 763366E  | BC kernel32.                 |
| 004123DC   | 8D8424 7412000         | lea eax              | , dword ptr [esp+1274]       |                              | 0012B32  | 2C                           |
| 004123E3   | 50                     | push eax             | Among Among Termine (070]    |                              | 0029806  | 58                           |
| 004123E4   | 8D8424 7802000         | lea eax              | , dword ptr [esp+2/8]        |                              | 7631AB1  | LF kernel32.                 |
| 004123EB   | FF15 78404100          | call dwg             | rd ntr [414078]              | kernel32 MoveFileFxW         | 002A230  | 00 ASCII "ba                 |
| 004123F2   | 8D8C24 7002000         | lea ecr              | dword ntr [esp+270]          | KCIIICIOZ, MOVCI IICDXH      | 004123E  | EC                           |
| 004123F9   | E8 4D000000            | call 004             | 1244B                        |                              | 200.27   | 73 39N;+ O(R                 |
| 004123FE   | 57                     | push edi             |                              |                              | CS 001   | LB 32bit 0(F                 |
| 004123FF   | 6A 00                  | push 0               |                              |                              | SS 002   | 23 32bit 0(F                 |
| 00412401   | FF15 34404100          | call dwo             | rd ptr [414034]              | kernel32.GetProcessHeap      | DS 002   | 23 32bit 0(F                 |
| 00412407   | 50                     | push eax             |                              |                              | FS 003   | 3B 32bit 7FF                 |
| 00412408   | FF15 30404100          | call dwo             | rd ptr [414030]              | kernel 32. HeapFree          | GS 000   | DO NULL                      |
| 0041240E   | 8B7C24 18              | nov edi              | , dword ptr [esp+18]         |                              |          |                              |
| 00412412   | 8D4424 20<br>Fo        | lea eax              | , aword ptr [esp+20]         |                              | LastEr   | rr ERROR_SUC                 |
| 00412410   | 50                     | push ehn             |                              |                              | 0000024  | 46 (NO.NB.E.                 |
| 00412411   | FE15 BC404100          | coll due             | nd n+n [4140BC]              | kommel 32 FindNow+FileW      |          | 000 88888 000                |
| ds:[004140 | 078]=76318DF8 (k       | ernel32.Move         | FileExW)                     |                              | empty    | -777 FFFF 00<br>-999 FFFF 00 |
|            |                        |                      |                              |                              | empty    | <u>-999 REFE 1E</u>          |
| 00421AB0   | 07 <b>^ 0012B32C</b> 0 | 0012B5A8 Ex          | istingName = "C:\Users\All U | sers\Oracle\Java\installcach | e\baseim | agefam8″                     |
| 00421AC0   | A9 0012B330 0          | 0012C5A8 Ne          | wName = "C:\Users\All Users\ | Oracle\Java\installcache\bas | eimagefa | m8726″                       |
| 00421AD0 H | E2 0012B334 0          | 00000001 <b>L</b> F1 | ags = REPLACE_EXISTING       |                              |          |                              |
| 00421AE0 H | FE 0012B338            | 002942A0             |                              |                              |          |                              |
| 1004914801 | 17 0019B33/1           | 0000000              |                              |                              |          |                              |

Figure 8. Rename Encrypted File

Figure 9 shows the screenshot of encrypted files (including exe files) in the python installation folder.

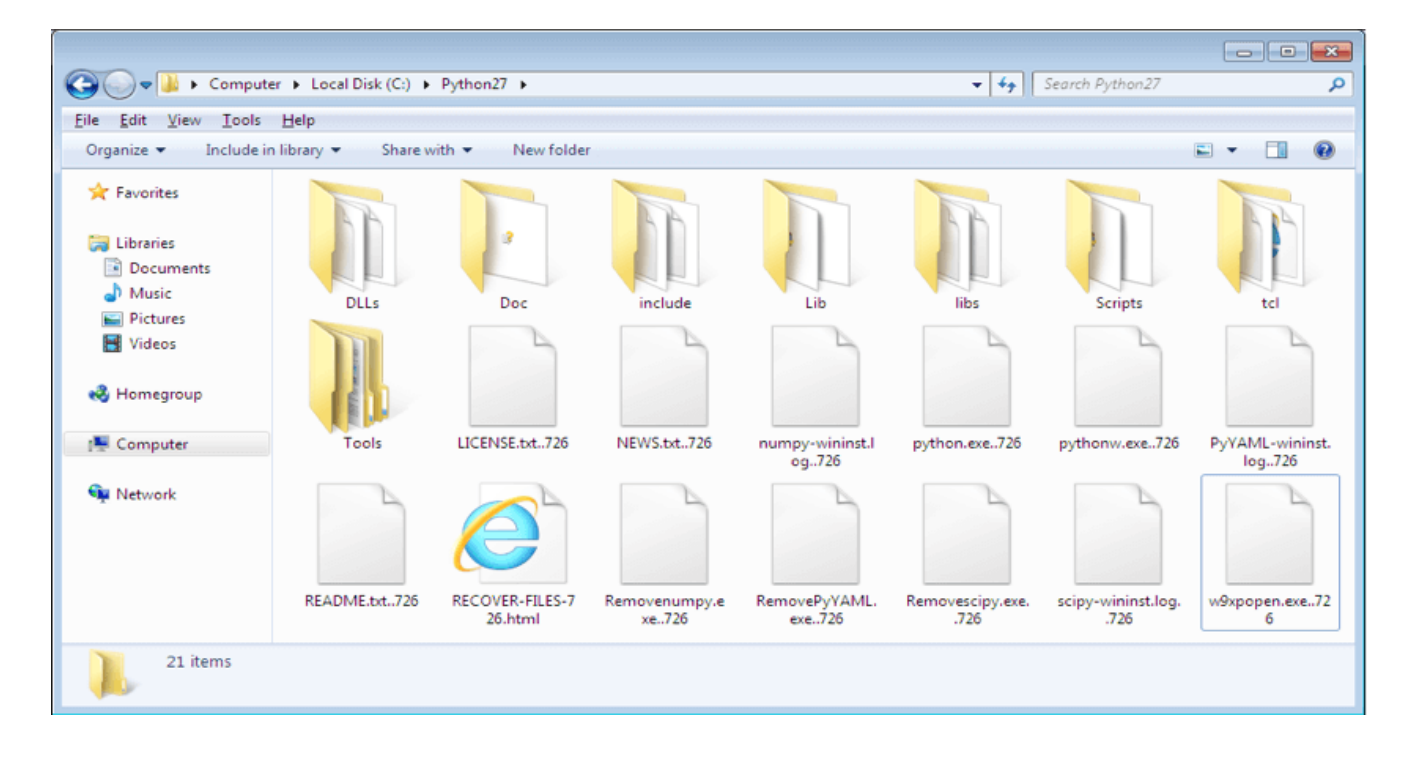

## Open RECOVER-FILES-726.html

Figure 10 shows how you go to the payment page by opening the RECOVER-FILES-726.html. file.

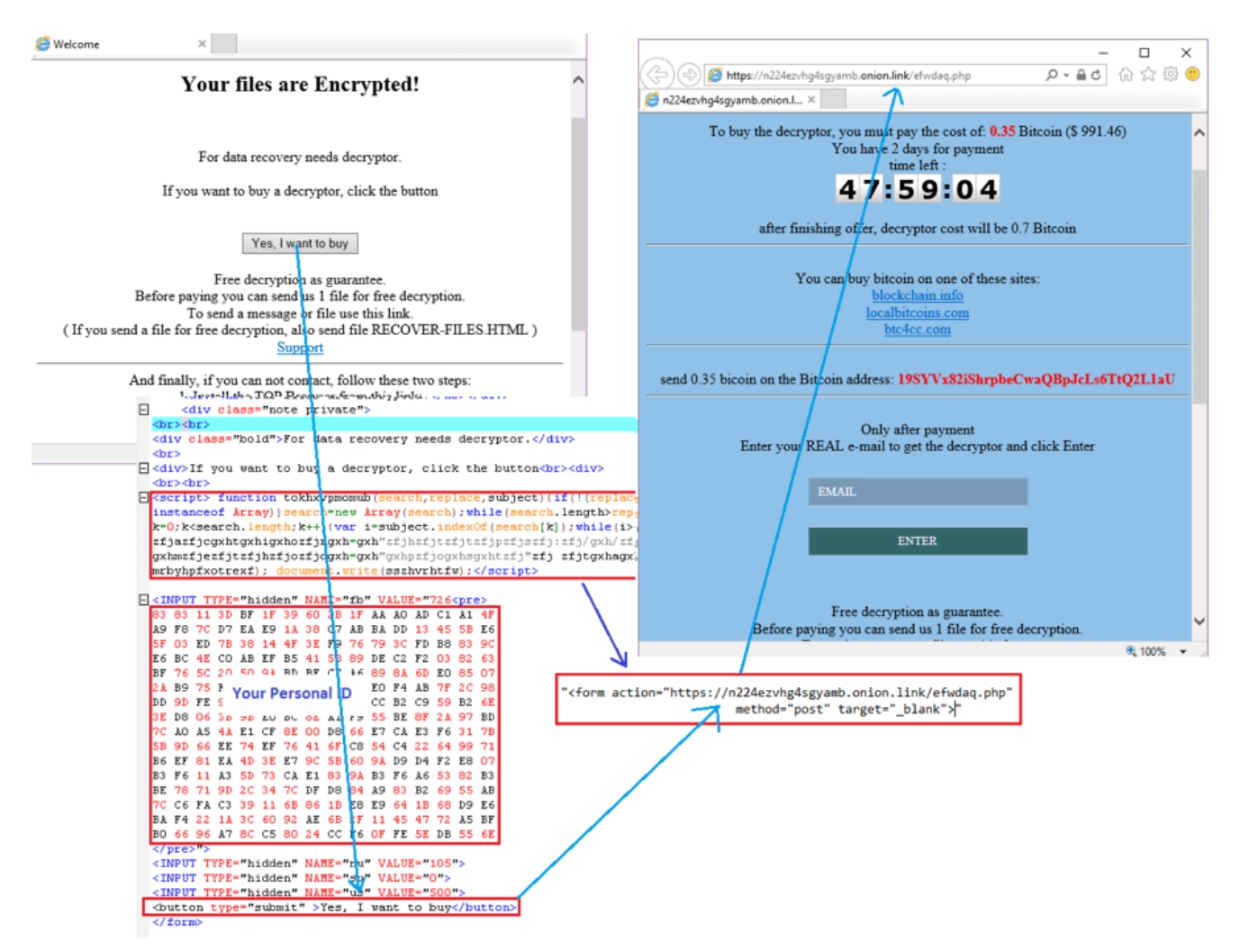

Figure 10. Open RECOVER-FILES-726.html

#### Solution

Through this analysis, we know how Globelmposter is downloaded onto a victim's machine, and how it works to encrypt the files on victim's machine. We also observed that many new JS samples are spreading this ransomware. Since it uses an RSA 2048-bit key to encrypt files, it's very hard to decrypt them without the decryption key.

- The URL in the JS file used to download the GlobeImposter has been rated as a "Malicious Website" by the FortiGuard Webfilter service.
- The JS file is detected as **JS/GlobeImposter.A!tr** by the FortiGuard Antivirus service.
- The downloaded GlobeImposter is detected as **W32/GlobeImposter.A!tr**by the FortiGuard Antivirus service.

IOC

URL:

hxxp://wendybull.com.au/87wefhi??JWbXSII=JWbXSII

## Sample SHA256:

IMG\_8798.js

3328B73EF04DEA21145186F24C300B9D727C855B2A4B3FC3FBC2EDC793275EEA

87wefhi.txt.exe

10AA60F4757637B6B934C8A4DFF16C52A6D1D24297A5FFFDF846D32F55155BE0

Copyright © 2022 Fortinet, Inc. All Rights Reserved

Terms of ServicesPrivacy Policy | Cookie Settings